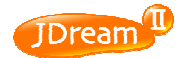

## 本日の演習の流れ

| 項番 | 操作 (ムはスペースを表す)                                                                                                    | 学習内容・ポイント                                                                                                    | <b>ガイ</b> ド |  |  |  |  |
|----|----------------------------------------------------------------------------------------------------|----------------------------------------------------------------------------------------------------|-------------|--|--|--|--|
| 1  | 学内専用のホームページからJDreamIIのページに入る<br>※Web以外での接続は不可                                                                                              |                                                                                                    |             |  |  |  |  |
| 2  | JDream II<br>ログイン                                                                                                    |                                                                                                    |             |  |  |  |  |
|    | シンプ                                                                                                    | ルモード                                                                                                    |             |  |  |  |  |
| 3  | <ul> <li>③ JSTPlus</li> <li>(科学技術全分野 1981~ )</li> <li>シンプルモード</li> </ul>                                                                   | ・検索したいファイルをラジオボタンで選択<br>・マルチファイル検索も可能<br>・検索モード(シンプル・コマンド)をボタンで選択                                                                                           | 14          |  |  |  |  |
| 例題 | <br>例題1:XMLについて書かれた論文のうち、性能評価又は評価試験に関する記述のあるもの                                                                                             |                                                                                                    |             |  |  |  |  |
| 4  | <ul> <li>(検索支援機能)JSTシソーラスブラウザ</li> <li>JSTシソーラスブラウザ</li> <li>▼ 参 照</li> <li>XML</li> <li>(□-致する ▼ 話を辞書から検索</li> <li>検索語入力エリアに反映</li> </ul> | 《ポイント》<br>シソーラスブラウザを使う<br>・JDreamII内での統制語を見つけ、検索語として利用→検索漏<br>れを防ぐ                                                                                          | 70          |  |  |  |  |
| 5  | <b>キーワード検索条件</b><br>語間のスペースを ○ ORとする<br>[JSTシソーラスブラウザ] <u>『XML【マークアップ言語】"</u><br>[AND][キーワード] 性能評価△評価試験                                    | ・ボックスに検索後を入力する<br>・ボックス内:語間のスペースが論理演算子(AND、OR)となる。ラ<br>ジオボタンで選択<br>・ボックス間:プルダウンで論理演算子(AND、OR、NOT)を選択<br>・演算の順番 ①ボックス内→②ボックス間<br>・ボックスは「検索条件を追加する」で12個まで追加可能 | 16          |  |  |  |  |
| 6  | 検索                                                                                                    |                                                                                                    | 16,18       |  |  |  |  |
| 7  | タイトルを直接クリック<br>又はチェックボックスにチェックを入れて <mark>回答表示</mark>                                                                                       |                                                                                                    | 18          |  |  |  |  |
| 8  | 次ページをクリック<br>前のページに戻る                                                                                                    | 次のページをクリックすると、21件目から20件ずつタイトルが表示さ<br>れる。以後同じ                                                                                                    | 18          |  |  |  |  |
| 9  | 1件目のタイトルをクリック                                                                                                    |                                                                                                    | 27          |  |  |  |  |
| 10 | 回答表示を 閉じる                                                                                                    |                                                                                                    |             |  |  |  |  |
| 例題 | 2:1のうち、国内誌に発表されたもの                                                                                                    |                                                                                                    |             |  |  |  |  |
| 11 | 検索結果を絞り込む<br>検索範囲の絞り込み<br>発行国 IP 日本                                                                                                    | ・絞り込みは10回まで<br>・ボックスは「検索条件を追加する」で12個まで追加可能<br>・JSTPlusファイル:検索範囲、発行年、言語、記事区分、発行<br>国、巻号・ページは簡単に絞り込み可能                                                        | 20,22       |  |  |  |  |
| 12 |                                                                                                    |                                                                                                    |             |  |  |  |  |
| 13 | <b>回答表示設定</b><br>出力形式:   ・ 全項目(ALL)  ソート順: ・ 整理番号順                                                                                         | ・ソート順を「整理番号順」と選択すると、JDreamIIに新しく掲載さ<br>れたものから表示される                                                                                                    | 27          |  |  |  |  |
| 14 | <ul> <li>全件を</li> </ul>                                                                                                    |                                                                                                    | 27          |  |  |  |  |

| 項番 | 操作 (△はスペースを表す)                      | 学習内容・ポイント                                                                                                    | <b>ታ</b> ້ イト |
|----|-------------------------------------|----------------------------------------------------------------------------------------------------|---------------|
| 15 | ✓ 全てをチェックする<br>ダウンロード形式: ● 印刷用形式    | 《ポイント》<br>ダウンロード機能を使う<br>・回答表示画面から必要な文献情報をダウンロードできる                                                               | 28,29         |
| 16 | チェックした回答をダウンロード<br>開((Q)            |                                                                                                    | 29            |
| 17 | ダウンロードファイルを閉じる(メモ帳を終了)<br>回答表示を 閉じる |                                                                                                    |               |
| 18 | 全文リンク情報を取得する                        | 《ポイント》<br>JSTLinkCenterやYour Collectionから全文を見る<br>・検索結果からオンラインで原文が見られる場合がある                                       | 34,35         |
| 19 | JSTLinkCenter                       | ・文献情報の右下に、JSTLinkCenterの表示がでれば、電子<br>ジャーナルサイトへのリンクあり<br>※出版社との電子ジャーナル購読契約が別途必要なもの有り<br>・J-STAGE掲載ジャーナルの約7割は全文閲覧可能 |               |
| 20 | Your Collection                     | ・JSTLinkCenterの表示がない回答でも、Your Collectionの表示<br>があれば全文へリンクしている可能性がある。<br>・Your Collectionでは九州工大図書館での所蔵状況もわかる       | 37            |
| 21 | <u>SFX</u> 閉じる                      |                                                                                                    |               |
| 22 | 回答表示を 閉じる                           |                                                                                                    |               |

| 項番 | 操作 (ムはスペースを表す)                                                                                                    | 学習内容・ポイント                                                                                                    | <i>ከ</i> ້ イト |  |  |  |  |
|----|----------------------------------------------------------------------------------------------------|----------------------------------------------------------------------------------------------------|---------------|--|--|--|--|
| 例題 | 例題3:九州工業大学の尾家祐二[オイエ ユウジ]先生が筆頭著者である論文                                                                                                    |                                                                                                    |               |  |  |  |  |
| 23 | 新規検索開始                                                                                                    | 新しい検索を始めるとき                                                                                                    | 42            |  |  |  |  |
| 24 | <ul> <li>(検索支援機能)機関名ブラウザ</li> <li>√機関名ブラウザ ● 参照</li> <li>九州工業大学 に一致する ● 機関名を辞書から検索</li> <li>検索語入力エリアに反映</li> </ul>                                                                                                    | 《ポイント》<br>機関名ブラウザを使う<br>・機関名辞書を検索・閲覧し、検索語入力エリアへ反映すること<br>ができる<br>・名称が変わった機関についてもその機関名称の変遷をたどり、旧<br>名称も検索語として反映することができる(随時整備)                                                                                                    | 70            |  |  |  |  |
| 25 | <b>キーワード検索条件</b><br>語間のスペースを ORとする<br>[機関名ブラウザ]<br>「国立大学法人 九州工業大学"? "九工大<br>"? "九州工業大学"? "九州工大"? "国立<br>大学法人九州工業大学"? "Kyushu<br>Institute of Technology" "Kyushu Inst.<br>Technol."<br>[AND][第一著者名(*)]<br>尾家祐二△"oie△y"? | 《ポイント》<br>著者名検索・所属機関名検索(シンプルモードの場合)<br>・著者名や所属機関名での検索時にはプルダウンで検索フィール<br>ドを切り替える<br>・著者名で日本語文献を調べる場合は、姓と名の間はスペースを<br>入れない<br>入力例:尾家祐二<br>・名字しかわからない時(前方一致検索)<br>入力例:尾家?<br>・著者名や所属機関名等で欧文文献を検索する場合は、欧文<br>表記での検索語も合わせて入力する必要有り<br>入力例: "oie△y"?<br>・著者名については、フリガナ検索を行うこともできます<br>入力例: "オイエ△ユウジ" | 16            |  |  |  |  |
| 26 | 検索                                                                                                    |                                                                                                    |               |  |  |  |  |
| 27 | <b>頻度分析</b><br>頻度分析を見て絞込検索                                                                                                    | 《ポイント》<br>頻度分析機能を使って下記等を分析・ランキング表示する<br>(必要に応じて、ランキングさせた語を絞込検索語として活用可<br>能)<br>・著者名を指定:どういう人が論文を書いているか<br>・機関名を指定:どこの機関で研究しているか<br>・資料名を指定:どういう雑誌に載っているか                                                                                                    | 79            |  |  |  |  |
| 28 | 検索項目:所属機関名/団体著者名 <u>実行</u>                                                                                                    |                                                                                                    |               |  |  |  |  |
| 29 | -<br>九州工大情報工を除く上位1機関<br>"大阪大 基礎工"をクリック<br><b>絞り込み検索</b>                                                                                                    |                                                                                                    |               |  |  |  |  |
| 30 | <b>内訳表示</b> 内訳表示 問じる                                                                                                    | 《ポイント》<br>内訳表示の機能を使って検索語ごとのヒット件数を見ることが可能<br>・検索に使われた語に異表記語があった場合、その確認も可能                                                                                                    | 80            |  |  |  |  |
| 31 | 【ファイル変更】<br>左側のプルダウンメニューより<br>JMEDPlus を選択                                                                                                    | ・検索途中でファイルを切り替える時は「ファイル変更」を使う<br>・コマンドモードの場合には以前のファイルで使った検索式を呼び出<br>して、異なるファイルで検索できる(渡り検索)                                                                                                    | 65–67         |  |  |  |  |
| 32 | <br><br>プアウト                                                                                                    |                                                                                                    | 68            |  |  |  |  |